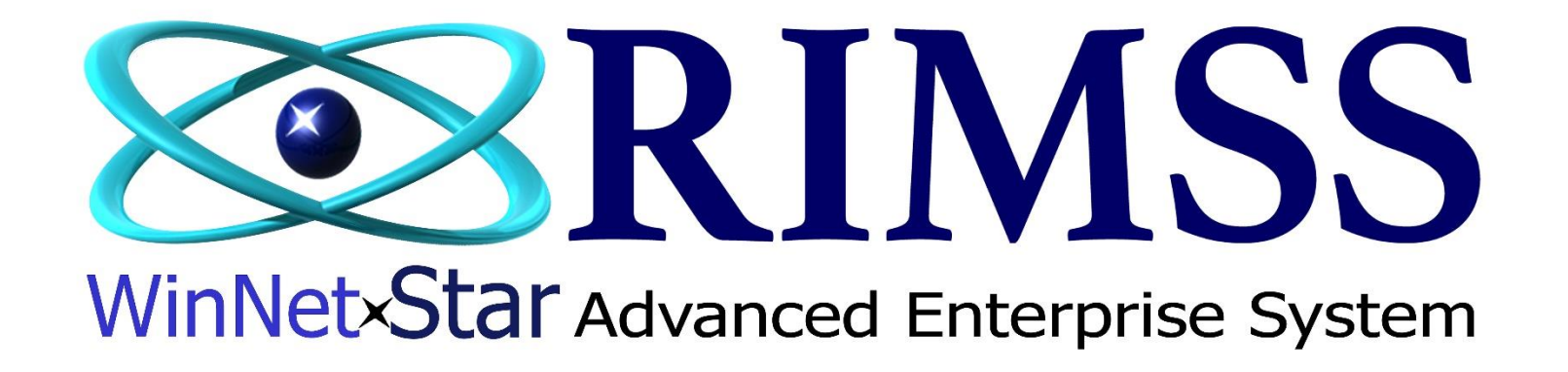

## Mise à Jour Nouveau Taux de Taxe de Vente

Comment Mettre à Jour un Nouveau Taux de Taxe de Vente dans Rimss

Software Development RIMSS Business Systems Technology

Company Confidential Copyright ©1983-2017 RIMSS Business Systems Technology Révisé 17/02/2017 This Document contains information proprietary to RIMSS Business Systems Technology. Use or disclosure without written permission is expressly forbidden. La taxe de vente est facturée en utilisant un groupe de taxe de vente (Compagnie > Taxe de ventes > Groupes de taxe de ventes). Chaque groupe de taxe de vente comprend un ou plusieurs éléments d'impôt sur les ventes. Comme vous pouvez le voir ci-dessous, le groupe de Taxe pour la province du Québec est composé de deux éléments, un élément est une Taxe Produits et Services (TPS) et l'autre est la Taxe de vente du Québec(TVQ). Ces éléments d'impôt sur les ventes ne sont pas gérés par Rimss. Si votre taxe de vente change, ces enregistrements de taxe de vente doivent être mis à jour manuellement. Une fois que vous déterminez les éléments qui doivent être mis à jour procéder ainsi ; Compagnie > Taxe de ventes > Items de taxe de vente.

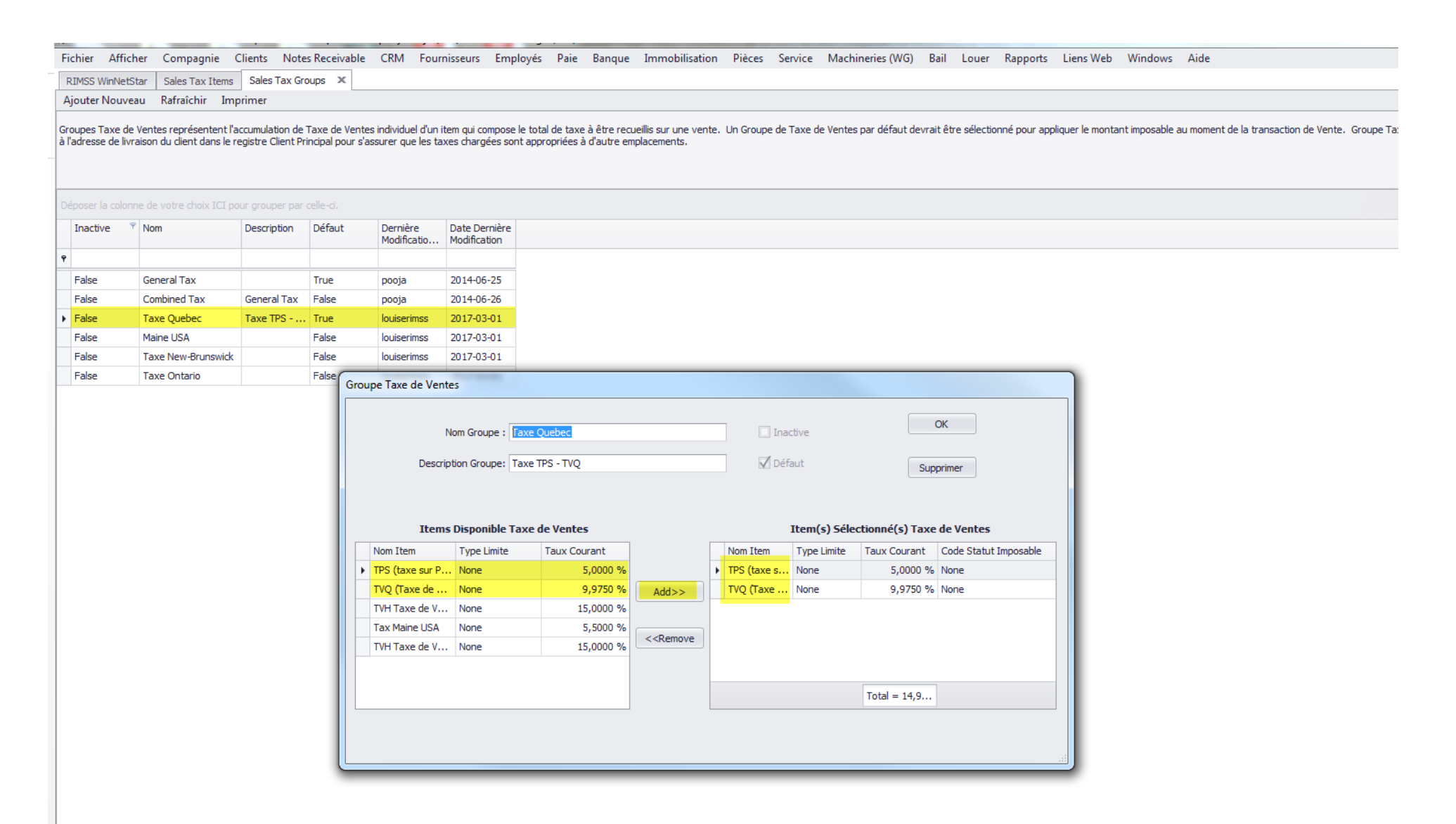

Une fois que vous avez trouvé l'item de taxe de vente que vous souhaitez modifier, double-cliquez dessus pour l'afficher. Vous remarquerez dans l'exemple ci-dessous, quand le taux change, vous n'allez pas simplement entrer et changer le taux. Vous devez ajouter un nouveau taux avec un «À compter de» égal à la date d'entrée en vigueur du nouveau taux. Si vous êtes au courant d'un nouveau taux qui entrera en vigueur à une date ultérieure, vous pouvez entrer cet élément avec la nouvelle date d'entrée en vigueur et il ne facturera pas le nouveau taux jusqu'à ce que cette date soit atteinte. Dans mon exemple ci-dessous, mon nouveau taux (fictif) devient effectif 1/4/2017 alors j'ai entré le taux avec la date d'entrée en vigueur (fictive). Lorsque vos modifications ont été effectuées, appuyez sur OK

## Fichier Afficher Compagnie Clients Notes Receivable CRM Fournisseurs Employés Paie Banque Immobilisation Pièces Service Machineries (WG) Bail Louer Rapports Liens Web Windows Aide

RIMSS WinNetStar Sales Tax Items 🗶 Sales Tax Groups

Ajouter Nouveau Rafraîchir Imprimer

Items, Taxe de Ventes représentent les agences individuelles de Taxe de Ventes pour lesquelles vous êtes requis de percevoir la taxe. Chaque item, Taxe de Ventes va inclure un pourcentage et une référence à un Fournisseur dans votre Fournisseur Principal qui a été mis en place avec un Type de Fournisseur d'Agence taxe de Ventes. Ce Fournisseur grincipal qui va recevoir votre paiement de taxe perçue. Items, Taxe de Ventes pour lesquelles vous êtes requis de ventes pour accumuler le total de pourcentage de taxe que vous devez receuillir sur une vente. Le Groupe Taxe de Ventes est ensuite assigné à des transactions de ventes.

| Déposer la | colonne de votre choix ICI pour grouper par celle-ci. |                         |              |             |                     |                      |                         |                  |                       |              | - 1.0    |                   |           |
|------------|-------------------------------------------------------|-------------------------|--------------|-------------|---------------------|----------------------|-------------------------|------------------|-----------------------|--------------|----------|-------------------|-----------|
| Inactiv    | P Nom Item                                            | Agence Taxe de Ventes   | Taux Courant | Type Limite | Limite<br>Imposable | Taux Après<br>Limite | Imprimer sur<br>Facture | Taxe sur<br>Taxe | Nom Item              | TPS (ta)     | ceiver   | s & Services)     | OK        |
| Ŷ          |                                                       |                         |              |             |                     |                      |                         |                  | Agence raxe de ventes | Tux Net      | cerver   |                   | Supprimer |
| False      | TPS (taxe sur Produits & Services)                    | Tax Receiver            | 5,0000 %     | None        | 0,00 \$             | 0,0000 %             | True                    | False            | Inactive              | Taux         | x        | À la Date         |           |
| False      | TVQ (Taxe de Vente du Quebec)                         | Tax Receiver            | 9,9750 %     | None        | 0,00 \$             | 0,0000 %             | True                    | True             |                       |              | 5,0000 % | 2017-03-01        |           |
| False      | TVH Taxe de Vente Harmonisée New Brunswick            | New-Brunswick Tax Depa  | 15,0000 %    | None        | 0,00 \$             | 0,0000 %             | True                    | False            | Imprimer Sur Facture  | •            | 5,5000 % | 2017-04-01 🔻      |           |
| False      | Tax Maine USA                                         | IL TAX DEPT             | 5,5000 %     | None        | 0,00 \$             | 0,0000 %             | False                   | False            | Tave Sur Tave         | *            |          |                   |           |
| False      | TVH Taxe de Vente Harmonisée Ontario                  | Ontario Tax Departement | 15,0000 %    | None        | 0,00 \$             | 0,0000 %             | True                    | False            |                       |              |          |                   |           |
|            |                                                       |                         |              |             |                     |                      |                         |                  |                       |              |          |                   |           |
|            |                                                       |                         |              |             |                     |                      |                         |                  | □ A¢                  | opliquer Lir | imites   | by Each Unit Sold |           |